Instrucciones para la personalización del apartado: "Evaluación, seguimiento y mejora del Máster" en la web de cada máster

Con el objetivo de cumplir las recomendaciones realizadas por la Dirección de Evaluación y Acreditación de la Agencia Andaluza del Conocimiento, respecto a la información pública que sobre el desarrollo del título debe estar disponible en la web de cada título de máster, se han introducido cambios en el enlace "*Evaluacion, seguimiento y mejora del Máster*" ubicado en el menú lateral de la web de cada máster dentro del portal institucional: *masteres.ugr.es.* 

La intención es que desde la Unidad de Calidad Innovación y Prospectiva se controle la estructura y contenido general de este apartado, de acuerdo a las indicaciones de la AAC, personalizando para cada máster los enlaces a los diferentes archivos de información. Para ello:

1º Se debe cargar en el navegador la dirección web raíz del máster correspondiente seguida del sufijo "/static/CMSRemoteManagement", es decir la dirección será: http://masteres.ugr.es/xxxx/static/CMSRemoteManagement donde xxxx debe ser sustituido por la correspondiente a cada máster concreto, por ejemplo, en el caso del "Máster Universitario en Abogacía" sería:

## http://masteres.ugr.es/abogacia/static/CMSRemoteManagement

2º Una vez en la página indicada, la persona responsable debe introducir "usuario" y "contraseña" en la parte inferior izquierda, a fin de contar con los permisos necesarios para sustituir documentos y editar las páginas. Una vez identificados debemos acceder al directorio "base\_master", y dentro de éste al directorio "docs".

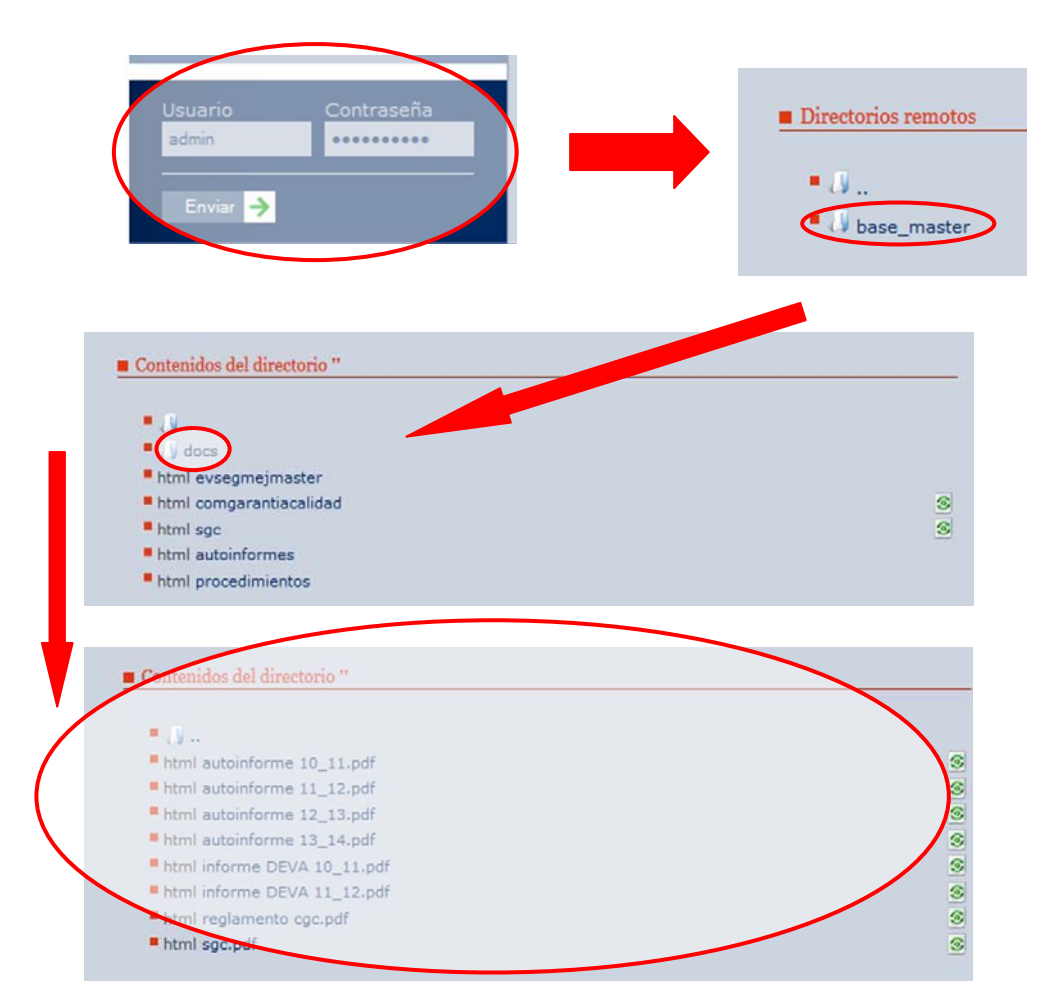

3º Sustituir los documentos que se encuentran en la carpeta "docs" por los específicos correspondientes al máster haciendo clic en el botón de la derecha. Por ejemplo para el documento "autoinforme 10\_11.pdf":

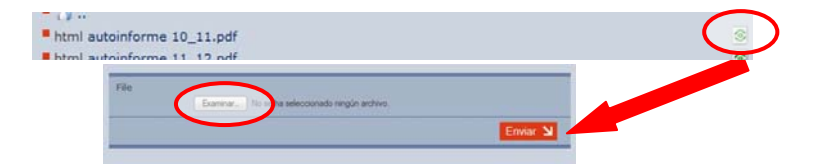

| ar 🔹 Nueva carpeta    |                   |                       |        |
|-----------------------|-------------------|-----------------------|--------|
|                       |                   |                       |        |
| Biblioteca Documentos | Orga              | Organizar por: Carpet |        |
| documentos            |                   |                       |        |
| Nombre                | Fecha de modifica | Tipo                  | Tamaño |
| tinforme DEVA 11_12   | 17/06/2015 12:22  | Documento Adob        | 4 KB   |
| informe DEVA 10_11    | 17/06/2015 12:22  | Documento Adob        | 4 KB   |
| autoinforme 13_14     | 17/06/2015 12:21  | Documento Adob        | 4 KB   |
| autoinforme 12_13     | 17/06/2015 12:20  | Documento Adob        | 4 KB   |
| 🔁 autoinforme 11_12   | 17/06/2015 12:20  | Documento Adob        | 4 KB   |
| 🔁 autoinforme 10_11   | 17/06/2015 12:19  | Documento Adob        | 4 KE   |
| 🔁 sgc                 | 17/06/2015 12:13  | Documento Adob        | 4 KB   |
| 🔁 reglamento cgc      | 17/06/2015 12:12  | Documento Adob        | 4 KB   |
|                       |                   |                       |        |
|                       |                   |                       |        |
|                       |                   |                       |        |
|                       |                   |                       |        |
|                       |                   | En constant           |        |

Seleccionando el archivo y pulsando el botón "Enviar"

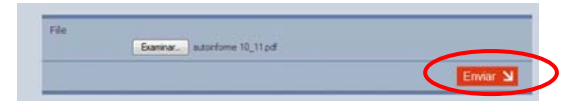

En este momento hemos sustituido el documento "modelo" por el correspondiente al máster. Si lo hemos hecho correctamente, veremos un nuevo icono en la parte derecha que permite "volver a la versión anterior del documento".

| [EDITAR MENU]                               | Contenidos del directorio "                                                        |             |
|---------------------------------------------|------------------------------------------------------------------------------------|-------------|
| Politica de Calidad y Carta de<br>Servicios | • •                                                                                |             |
| Programa de Innovación<br>Docente           | <ul> <li>html autoinforme 10_11.pdf</li> <li>html autoinforme 11_12.pdf</li> </ul> | 41 <u>s</u> |
| ¥ Localización y contacto                   | html autoinforme 12_13.pdf                                                         | 3           |
| > Documentos                                | html informe DEVA 10_11.pdf                                                        | 8<br>8      |
| > Organigrama                               | html informe DEVA 11_12.pdf html reglamento cgc.pdf                                | s<br>s      |
| Comision de Innovación Docente              | html sgc.pdf                                                                       | s           |

La relación de documentos que se deben sustituir es la siguiente:

- Documentos del tipo "<u>autoinforme XX\_YY.pdf</u>": Autoinforme de seguimiento del máster para el curso 20XX-20YY (en esta primera carga inicial hay que sustituir cuatro documentos y, posteriormente, se incorporará un nuevo documento cada año).
- Documentos del tipo "*informe DEVA XX\_YY.pdf*". Informe de evaluación externo para el curso 20XX-20YY emitido por la Dirección de Evaluación y Acreditación de la Agencia Andaluza del Conocimiento (en esta primera carga inicial hay que sustituir dos documentos y, posteriormente, se incorporará un nuevo documento cada año).
- **<u>Reglamento cgic.pdf</u>**: Reglamento de Funcionamiento Interno de la CGIC o de la CAM.
- <u>sgc.pdf</u>: Sistema de Garantía de Calidad del máster. Se puede descargar este documento desde el enlace correspondiente del siguiente listado: http://www.ugr.es/~calidadtitulo/autoinf/listadomsgc.pdf)
- **<u>Plan de mejora</u>**: Documento que incluye el resumen de las acciones de mejora definidas en los autoinformes anuales, elaborado a partir del Informe correspondiente de la aplicación "Acciones de mejora del título" accesible desde el acceso identificado.

4º Modificar el contenido de la página "*comgarantiacalidad*" con las personas que componen la Comisión de Garantía de la Calidad del Máster. Para ello, en el directorio "base\_master":

| Contenidos del directorio " |        |
|-----------------------------|--------|
| • (¥                        |        |
| docs                        |        |
| html evsegmejmaster         | $\sim$ |
| html comgarantiacalidad     | S      |
| html sgc                    |        |
| html autoinformes           |        |
| html procedimientos         |        |

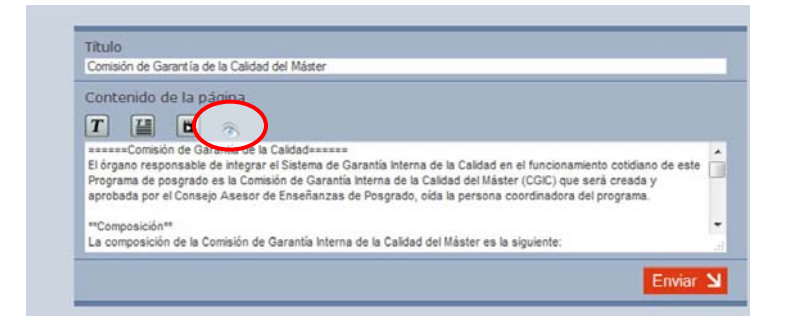

Para ello, hacemos clic en el botón con el ojo e introducimos el texto en el lugar correspondiente del panel de la izquierda:

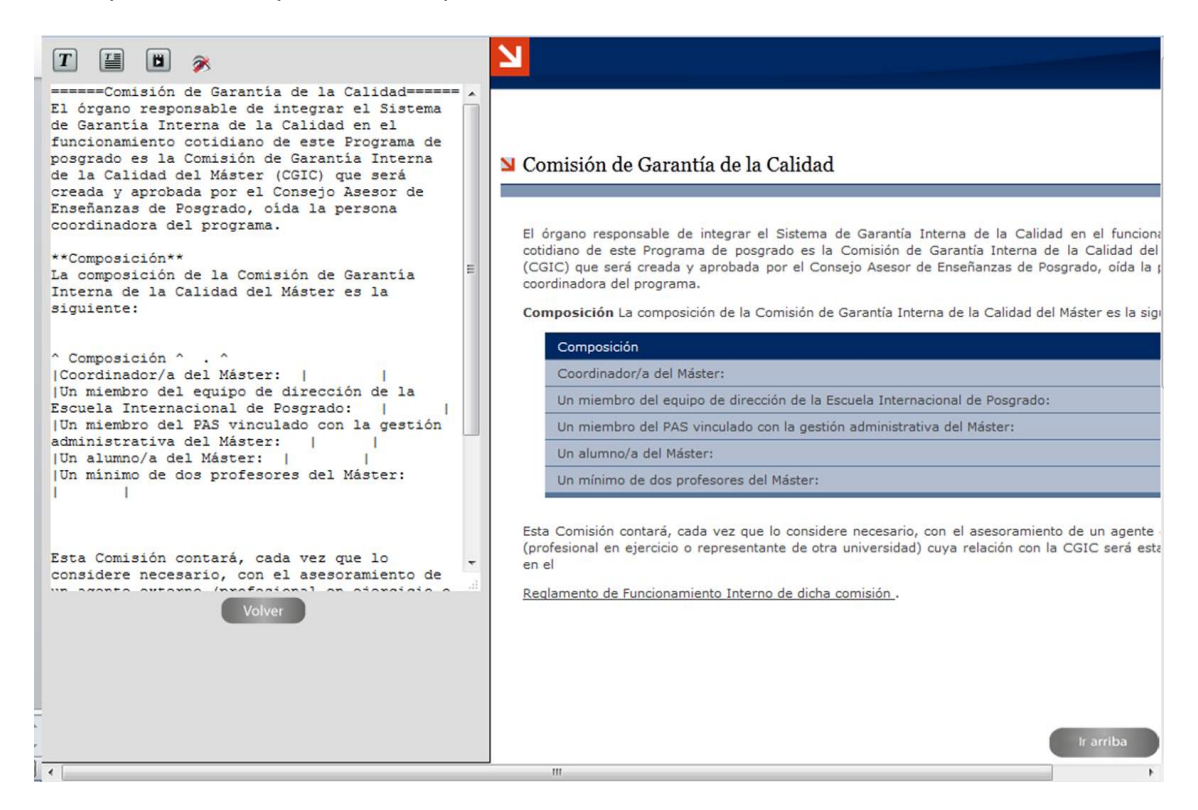

5º Modificar el contenido de la página "**sgc**", Incluyendo en la misma los valores correspondientes a los diferentes indicadores de rendimiento académico del Título:

- o Tasa de graduación
- Tasa de abandono
- Tasa de eficiencia
- o Tasa de resultados
- o Tasa de rendimiento

Para ello, en el directorio "**base\_master**", hacemos clic en el botón de la derecha de la página **sgc**:

| • J                     |          |
|-------------------------|----------|
| 🛚 🕖 docs                |          |
| html evsegmejmaster     |          |
| html comgarantiacalidad | <u> </u> |
| html sgc                | 9        |
| html autoinformes       |          |
| html procedimientos     |          |

Editamos la página haciendo clic en el botón correspondiente :

| <b>C</b> - | atonido de la mánica                                                                                                    |
|------------|----------------------------------------------------------------------------------------------------|
|            |                                                                                                    |
| 1          | J III C A Sistema da Ganatia da Sidad                                                                                                    |
|            |                                                                                                    |
| Los        | s procedimientos que integran el Sistema de Garantía de la Calidad de este Título hacen referencia a los siguientes<br>pectos del plan de estudios: |
|            |                                                                                                    |
| 1.         | [[http://calidad.ugr.es/pages/_dir_remotos/base_master/*/dir                                                                                        |

y actualizamos los valores en la tabla:

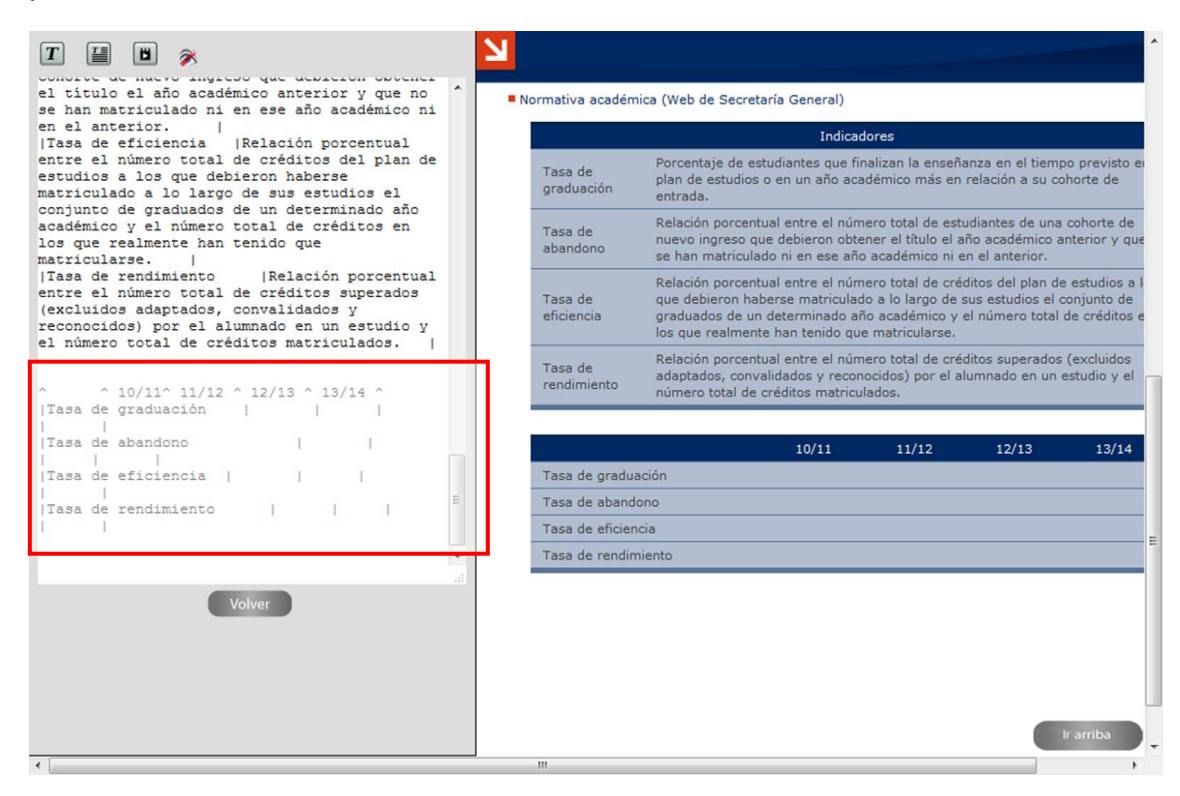